| 1. |          |           | PC .                            |   |  |
|----|----------|-----------|---------------------------------|---|--|
| 2. | PC       | OS        | . (32 or 64) -                  | 가 |  |
| 3. |          |           | \\192.168.100.205\scan          |   |  |
| 4. | 'Sindoh_ | D400_Ser_ | _v3.7.0.OSW1_01_x86x64_ENG_KOR' |   |  |
| 5. | Driver   | Set       | up or Setup64 . (               |   |  |

. )

KELC\_WIKI - https://wiki.eklc.co.kr/

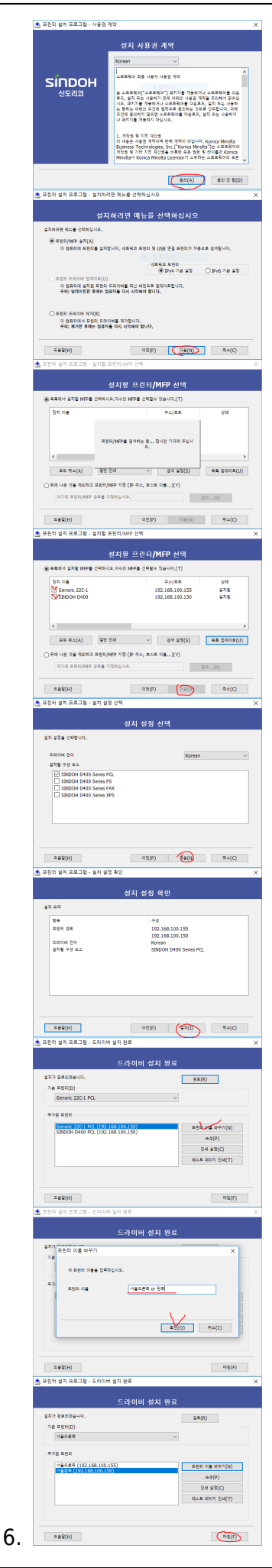

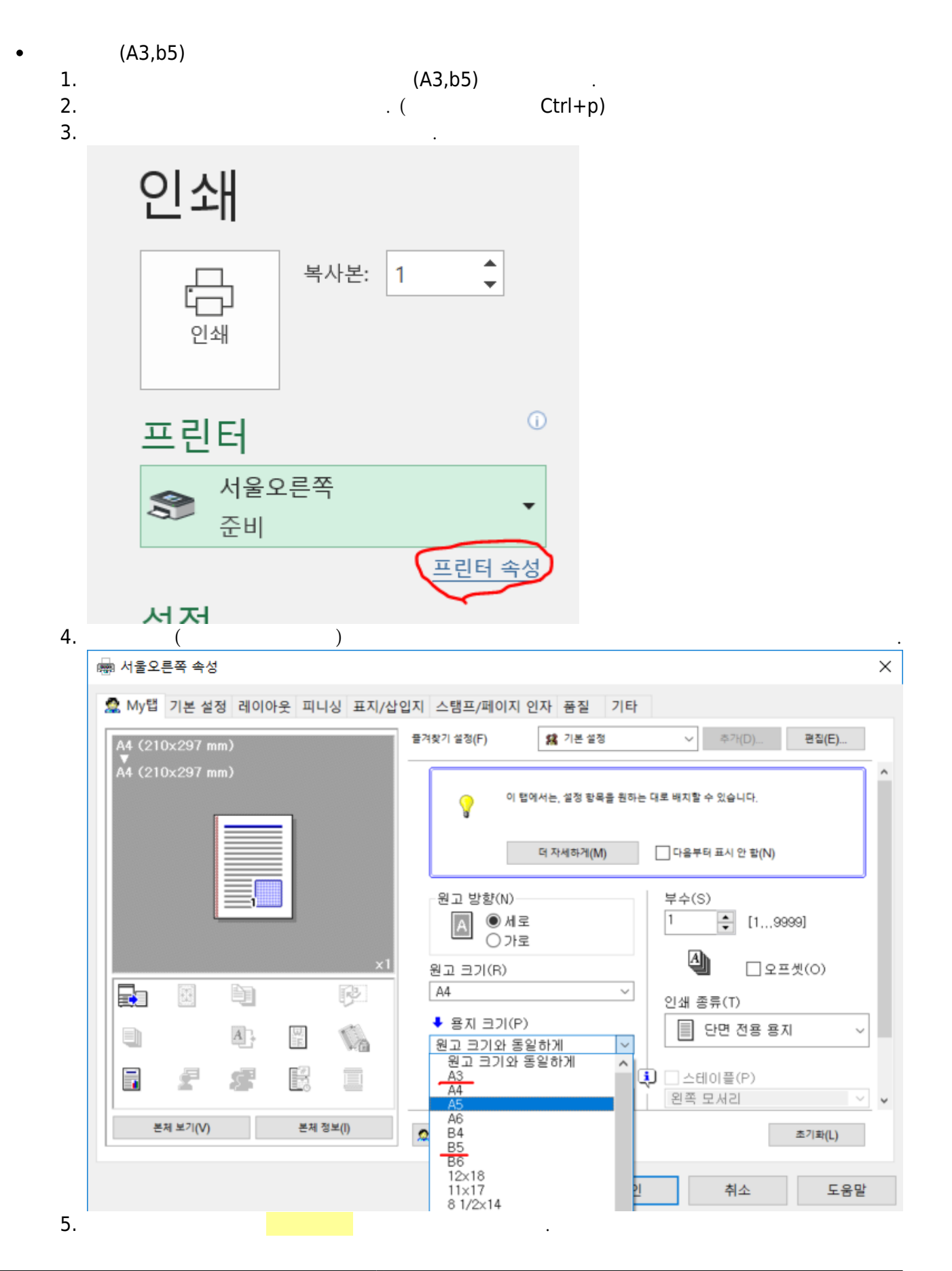

| 2025/04/19 16:30 | ) |     | 7/22 |   |   |  |
|------------------|---|-----|------|---|---|--|
| 6.<br>7.         | 가 | . ( | )    | 가 |   |  |
|                  |   |     |      |   | 가 |  |
|                  |   |     |      |   |   |  |
|                  |   |     |      |   |   |  |

## - pdf 1.

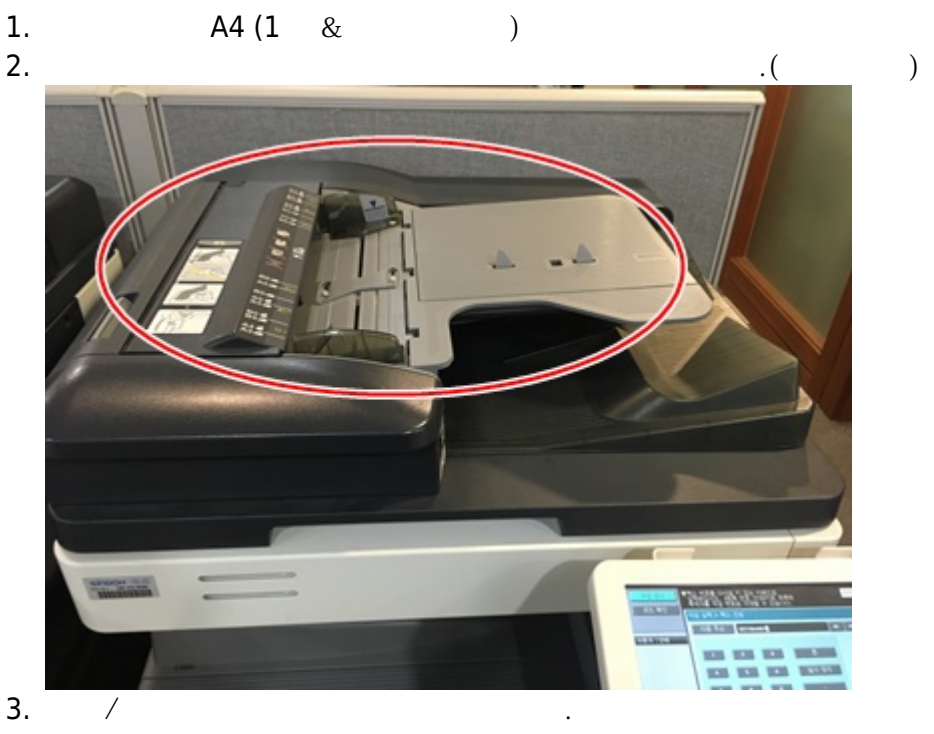

## work:printer https://wiki.eklc.co.kr/doku.php?id=work:printer&rev=1624344081

|                       | 2Y:1 #J       P-U/A = U HISHUR.         2Y:1 #J       P-U/A = U HISHUR.         2Y:1 #J       P-U/A = U HISHUR.         2Y:1 #J       P-U/A = U HISHUR.         2Y:1 #J       P-U/A = U HISHUR.         2Y:1 #J       P-U/A = U HISHUR.         2Y:1 #J       P-U/A = U HISHUR.         2Y:1 #J       P-U/A = U HISHUR.         2Y:1 #J       P-U/A = U HISHUR.         10:1 P-U/D HISHUR.       P-U/A = U HISHUR.         10:1 P-U/A = U HISHUR.       P-U/A = U HISHUR.         10:1 P-U/A = U HISHUR.       P-U/A = U HISHUR.         10:1 P-U HISHUR.       U HISHUR.         10:1 P-U HISHUR.       U HISHUR.         10:1 P-U HISHUR.       U HISHUR.         10:1 P-U HISHUR.       U HISHUR.         10:1 P-U HISHUR.       U HISHUR.         10:1 P-U HISHUR.       U HISHUR.         10:1 P-U HISHUR.       U HISHUR.         10:1 P-U HISHUR.       U HISHUR.         10:1 P-U HISHUR.       U HISHUR.         10:1 P-U HISHUR.       U HISHUR.         10:1 P-U HISHUR.       U HISHUR.         10:1 P-U HISHUR.       U HISHUR.         10:1 P-U HISHUR.       U HISHUR. | 보조전원<br>절전 (?)<br>(*********************************** |
|-----------------------|----------------------------------------------------------------------------------------------------|--------------------------------------------------------|
| 4.<br>5.<br>6.        | . scan                                                                                                    | )                                                      |
| 7.<br>8.<br>9.<br>10. |                                                                                                    | (                                                      |
| 11.<br>12.            | . PDF                                                                                                    |                                                        |
| 1.                    | ( 가)<br>1<br>2. scan ,                                                                                                    |                                                        |
|                       | 3. 10 기 기 . ( )<br>4. klgoffice .                                                                                                    |                                                        |
| 1.                    | A4(1 & フト)<br>1()                                                                                                    |                                                        |

| 2.<br>3. |           |                                                                                                 |                                                                |                                                                                                    |
|----------|-----------|-------------------------------------------------------------------------------------------------|----------------------------------------------------------------|----------------------------------------------------------------------------------------------------|
| 1        | - (,      | )                                                                                               |                                                                |                                                                                                    |
| 2.<br>3. |           |                                                                                                 |                                                                |                                                                                                    |
| 4.       | - A4 (1 & | フト )                                                                                            |                                                                |                                                                                                    |
| 1.       | - /       | " >                                                                                             | · / > /                                                        | > / > "                                                                                                    |
|          |           |                                                                                                 |                                                                |                                                                                                    |
|          | 작업 표시     | 암을 숫 있는 방향으로 &<br>일괄) 기본 설정<br>걸러 용<br>원고 > 복<br>단면 > 단면<br>3연 > 단면<br>제본 방향<br>▲B 음 ♀<br>제본 방향 | 부급되었 있지<br>원고 지정 화감<br>지 배율<br>사<br>단면 > 양면<br>양면 > 양면<br>유민 유 | 부수<br>2/농도 응용 설정<br>양면/페이지 조합<br>페이지 조합<br>안 함<br>2 12<br>2in1<br>1<br>1<br>1<br>1<br>1<br>1<br>1<br>1<br>1<br>1<br>1<br>1<br>1<br>1<br>1<br>1<br>1<br>1 |
| 2.       | <u> </u>  | 박스                                                                                              | 팩스/스캔                                                          | 복사 :                                                                                                    |

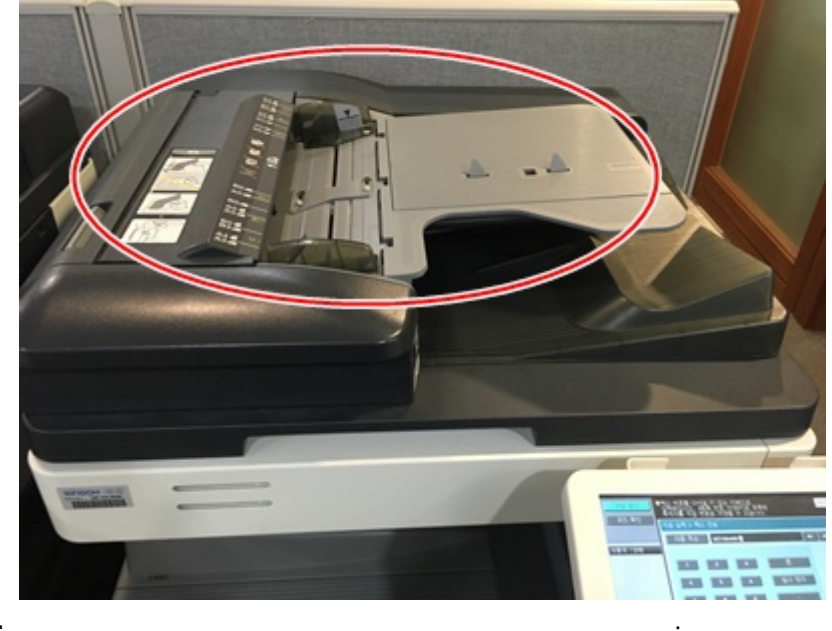

3. 4.

## FAX

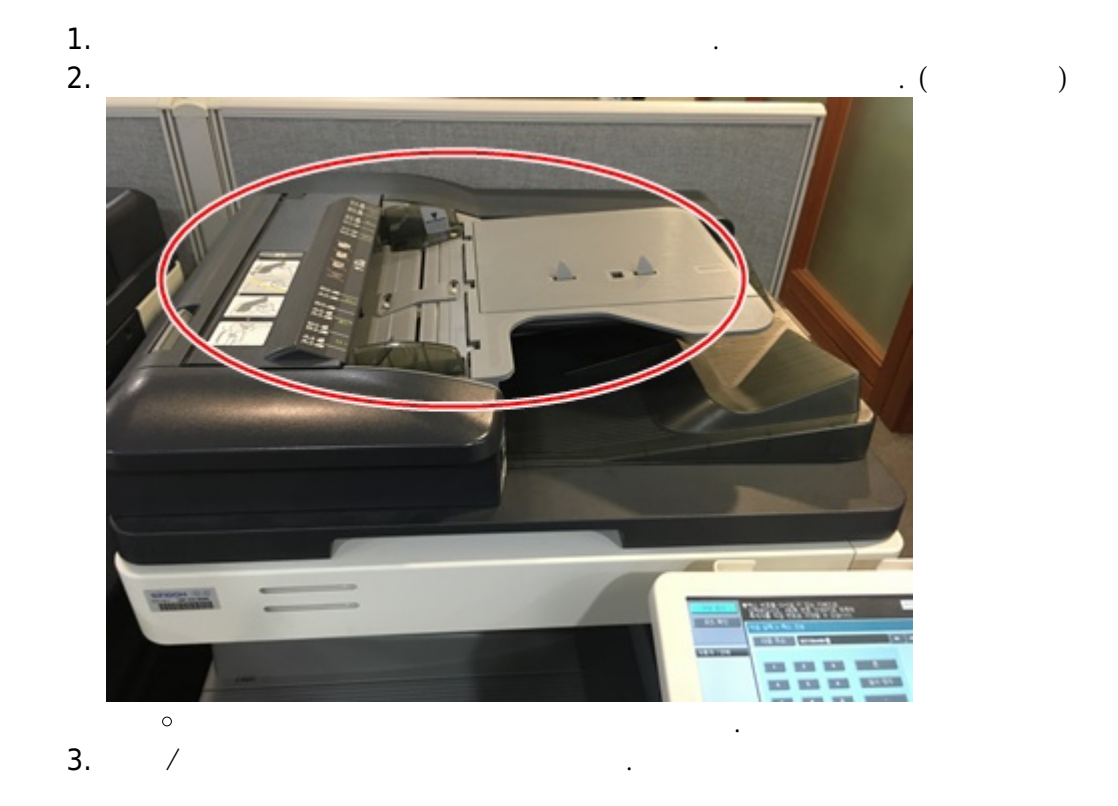

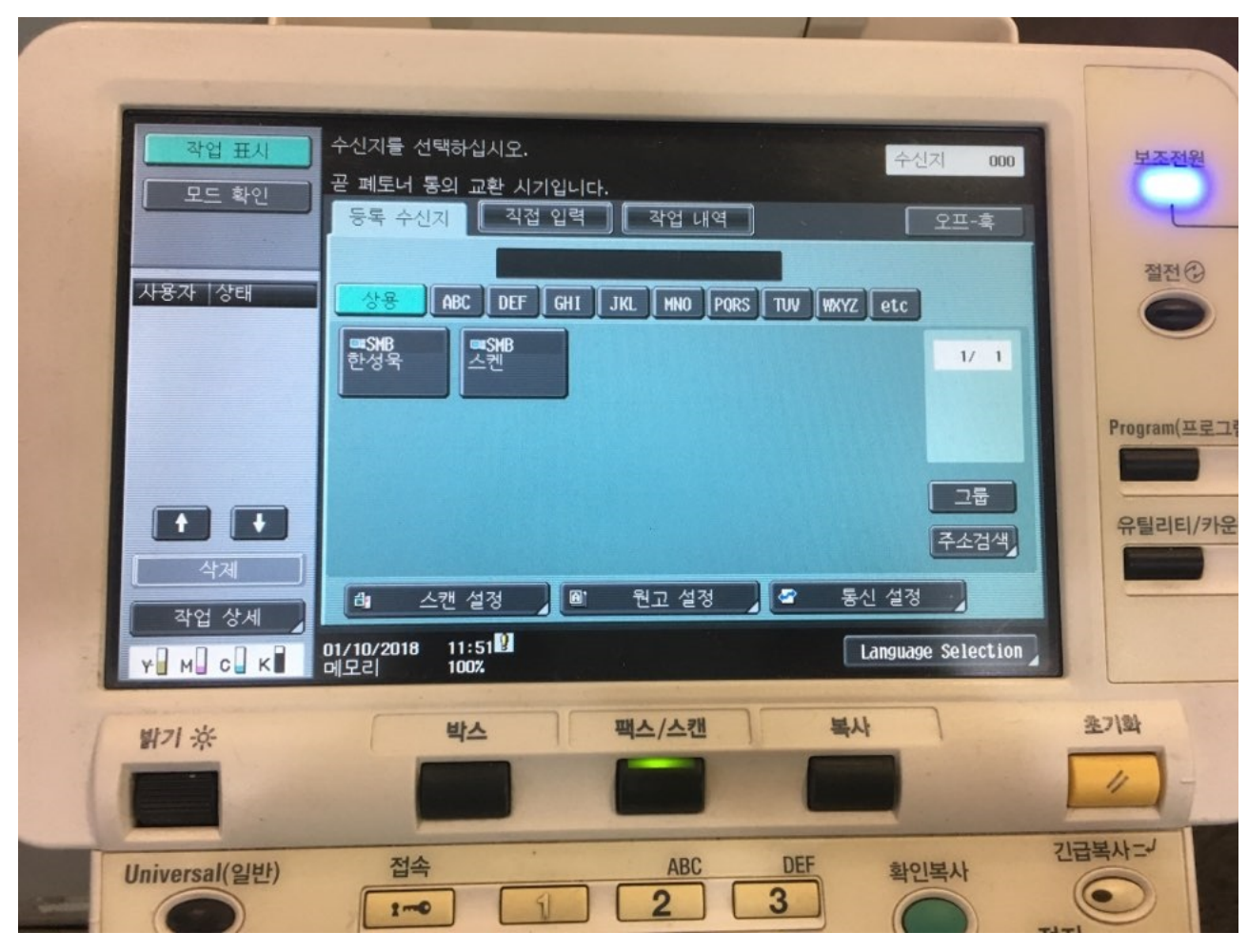

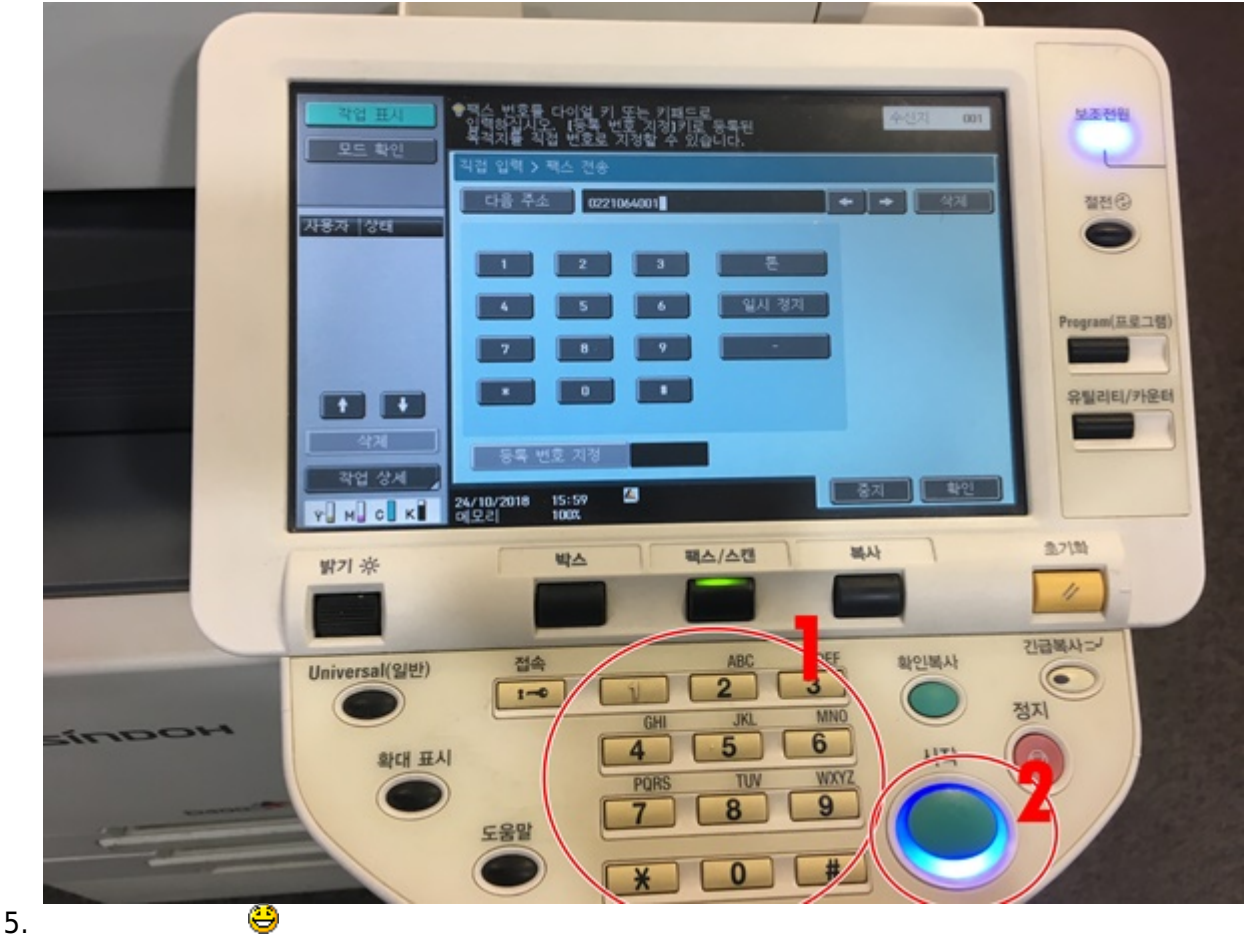

(hp p2035n)

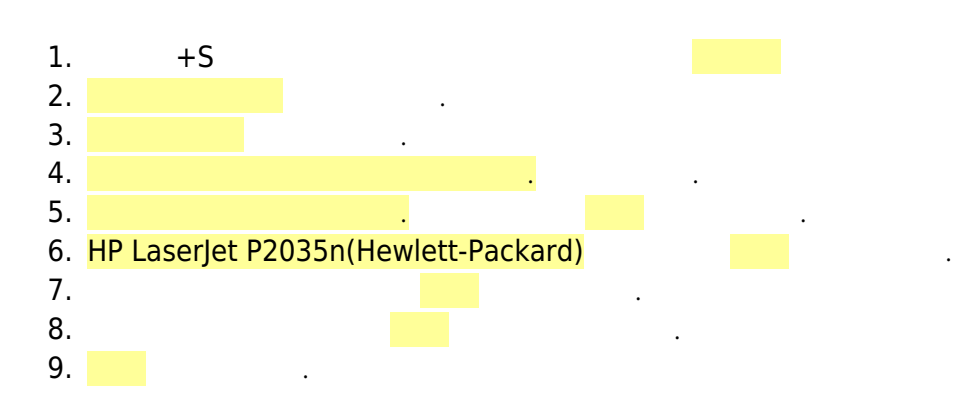

|                                                                                                    |                                                                                                    |                                                                                              |                                                                                                    |                                                                                                    | -                        | ×                                       |
|----------------------------------------------------------------------------------------------------|----------------------------------------------------------------------------------------------------|----------------------------------------------------------------------------------------------|----------------------------------------------------------------------------------------------------|----------------------------------------------------------------------------------------------------|--------------------------|-----------------------------------------|
| 장치                                                                                                    | 추가                                                                                                    |                                                                                              |                                                                                                    |                                                                                                    |                          |                                         |
|                                                                                                    |                                                                                                    |                                                                                              |                                                                                                    |                                                                                                    |                          |                                         |
| 이장치                                                                                                    | PC에 추가할 장치 5<br>검색 중                                                                                                    | E는 프린터 선                                                                                     | !택                                                                                                    |                                                                                                    |                          |                                         |
|                                                                                                    |                                                                                                    |                                                                                              |                                                                                                    |                                                                                                    |                          |                                         |
|                                                                                                    |                                                                                                    |                                                                                              |                                                                                                    |                                                                                                    |                          |                                         |
|                                                                                                    |                                                                                                    |                                                                                              |                                                                                                    |                                                                                                    |                          |                                         |
|                                                                                                    |                                                                                                    |                                                                                              |                                                                                                    |                                                                                                    |                          |                                         |
| 원히                                                                                                    | 하는 프린터가 목록에 없습니다                                                                                                    | h.                                                                                           |                                                                                                    |                                                                                                    |                          |                                         |
|                                                                                                    |                                                                                                    |                                                                                              |                                                                                                    | 다음(                                                                                                    | N) 취                     | 소                                       |
|                                                                                                    | 프린터 추가                                                                                                    |                                                                                              |                                                                                                    |                                                                                                    |                          | ~                                       |
| 다                                                                                                    | 른 옵션으로 프린터 칭                                                                                                    | 찾기                                                                                           |                                                                                                    |                                                                                                    |                          |                                         |
|                                                                                                    |                                                                                                    |                                                                                              |                                                                                                    |                                                                                                    |                          |                                         |
| •                                                                                                    | 내 프린터는 구형입니다. 찾의                                                                                                    | 도록 도와주십시오.                                                                                   | (R)                                                                                                    |                                                                                                    |                          |                                         |
| 0                                                                                                    |                                                                                                    | ·                                                                                            |                                                                                                    |                                                                                                    | 찾아보기(                    | (R)                                     |
|                                                                                                    | eli: ##computername#p<br>http://computername/p                                                                                                    | rintername 또는<br>rinters/printernam                                                          | e/.printer                                                                                                    |                                                                                                    |                          |                                         |
| 0                                                                                                    | FCP/IP 주소 또는 호스트 이름<br>Bluetooth, 무선 또는 네트워                                                                                                    | 름으로 프린터 추기<br>크 검색 가능 프린                                                                     | (I)<br>터 추가(L)                                                                                                    |                                                                                                    |                          |                                         |
| 0                                                                                                    | 수동 설정으로 로컬 프린터 또                                                                                                    | 또는 네트워크 프린                                                                                   | 터 추가(0)                                                                                                    |                                                                                                    |                          |                                         |
|                                                                                                    |                                                                                                    |                                                                                              |                                                                                                    |                                                                                                    | _                        |                                         |
|                                                                                                    |                                                                                                    |                                                                                              |                                                                                                    | 다응(N                                                                                                    | N) 취                     | 소 ,                                     |
| . 🖷                                                                                                    | 프린티 수가                                                                                                    |                                                                                              |                                                                                                    |                                                                                                    |                          |                                         |
| 사                                                                                                    | 용 가능한 프린터를 칠                                                                                                    | 받는 중                                                                                         |                                                                                                    |                                                                                                    |                          |                                         |
|                                                                                                    |                                                                                                    | well att. De also als                                                                        | D L acorlot                                                                                                    | M1536dnf MFP                                                                                                    |                          |                                         |
|                                                                                                    | HP LaserJet P2035n (H                                                                                                    | ewietterackard)                                                                              | HP Laserie<br>(Hewlett-Pa                                                                                                    | (Generic)                                                                                                    |                          |                                         |
|                                                                                                    | HP LaserJet P2035n (H                                                                                                    | wret(o'zokaro)                                                                               | Hewlett-Pa                                                                                                    | cxard)<br>is (Generic)                                                                                                    | 주지(S)                    |                                         |
|                                                                                                    | HP LaserJet P2035n (H                                                                                                    | wret(Gzekero)                                                                                | Hewlett-Pa                                                                                                    | exard)<br>es (Generic)                                                                                                    | 중지(S)                    |                                         |
|                                                                                                    | HP LaserJet P2035n (H                                                                                                    |                                                                                              | Generation of the second second secon | ckard)<br>es (Generic)<br>도나운(N                                                                                                    | 중지(S)<br>이 취             | <u>م</u>                                |
| · •                                                                                                    | HP LaserJet P2035n (H                                                                                                    |                                                                                              | Generation of the second second secon | ccard)<br>is (Generic)                                                                                                    | 중지(S)<br>위 취             | <u>\$</u>                               |
|                                                                                                    | HP LasetJet P2035n (H<br>36C-1 Series (Generic)<br>프린터 추가<br>린터 이름 입력                                                                                                    | rijet P2035n Class                                                                           | Generation of the second of the second of th | s; (Generic)                                                                                                    | 중지(S)<br>제 취             | \$                                      |
| ی اور اور اور اور اور اور اور اور اور اور                                                                                                    | HP LaserJet P2035n (H                                                                                                    | r/let P2035n Class<br>r 드라이버를 사용                                                             | Privet                                                                                                    | is (Generic)<br>s (Generic)                                                                                                    | 중지(S)<br>위 후             | ± ,                                     |
| ی<br>به<br>س<br>ب<br>ب<br>ب<br>ب<br>ب<br>ب<br>ب<br>ب<br>ب<br>ب<br>ب<br>ب<br>ب<br>ب<br>ب<br>ب<br>ب                                                                                                    | HP LasetJet P2035n (H                                                                                                    | rJet P2035n Class<br>r 드라이버를 사용                                                              | Oriver<br>(Hendiett-Pa<br>36C-1 Serie<br>36C-1 Serie                                                                                                    | i할니다.                                                                                                    | ि<br>स्र⊻(S)             | <u></u>                                 |
| ی<br>پی<br>پی<br>پی<br>بی                                                                                                    | HP LaserJet P2035n (H                                                                                                    | r <u>Jet P2035n Class</u><br>r <u>Jet P2035n Class</u>                                       | Driver<br>CHevelett-Pa<br>36C-1 Serie                                                                                                    | is (Generic)<br>다운(N                                                                                                    | ক্টম(S)<br>গী হ          | <u></u>                                 |
| ی<br>بی<br>بی<br>بی<br>بی<br>ر                                                                                                    | HP LaserJet P2035n (H                                                                                                    | r/et P2035n Class<br>r/et P2035n Class                                                       | Univer<br>(Hendiett-Pa<br>36C-1 Serie<br>하여 프린터를 설치                                                                                                    | is (Generic)                                                                                                    | 중지(S)<br>에 취             | ± ,                                     |
| ی<br>پی<br>س<br>به<br>ا                                                                                                    | HP LasetJet P2035n (H                                                                                                    | rJet P2035n Class<br>r 드라이버를 사용                                                              | Driver                                                                                                    | i함니다.                                                                                                    | 중지(S)<br>n 위             | ± ,                                     |
| ی<br>به<br>به<br>به<br>به                                                                                                    | HP LaserJet P2035n (H                                                                                                    | r/let P2035n Class<br>r 드라이버를 사용                                                             | Pinver<br>(Hewlett-Pa<br>36C-1 Serie<br>하여 프린터를 설치                                                                                                    | i황니다.                                                                                                    | 중지(S)<br>위 취             | ± ,1                                    |
|                                                                                                    | HP LaserJet P2035n (H                                                                                                    | r/et P2035n Class<br>r 드라이버들 사용                                                              | Univer<br>(Hewlett-Pa<br>36C-1 Serie<br>하여 프린터를 설치                                                                                                    | is (Generic)<br>IS (Generic)                                                                                                    | 중지(S)<br>위<br>위<br>위     | \$                                      |
| م الم الم الم الم الم الم الم الم الم ال                                                                                                    | HP LasetJet P2035n (H                                                                                                    | rJet P2035n Class                                                                            | (Hewlett-Pa<br>(Hewlett-Pa<br>36C-1 Serie<br>하여 프린터를 설치                                                                                                    | i할니다.                                                                                                    | ক্রম(S)<br>নি হা<br>ক্র  | ± , , , , , , , , , , , , , , , , , , , |
| به الم<br>بی الم<br>بی الم<br>با الم<br>با الم<br>با الم<br>با الم<br>با الم<br>با الم<br>با الم<br>با الم<br>با الم<br>با الم<br>با الم<br>با الم<br>با الم<br>با الم<br>با الم<br>با الم<br>با الم<br>ما<br>م<br>ما الم<br>ما الم<br>ما الم<br>ما الم<br>ما الم<br>ما الم<br>ما الم<br>ما الم<br>ما الم<br>ما الم<br>ما الم<br>ما ما الم<br>ما ما ما ما<br>ما ما ما<br>ما ما ما<br>ما ما<br>ما ما ما<br>ما ما<br>ما ما<br>ما ما ما ما<br>ما ما ما ما ما<br>ما ما ما ما ما<br>ما ما ما<br>ما ما ما ما<br>ما ما<br>ما ما<br>ما ما<br>ما ما<br>ما ما<br>ما ما<br>ما ما<br>ما ما<br>ما ما<br>ما ما<br>ما ما<br>ما ما<br>ما ما ما<br>ما ما<br>ما ما ما ما ما<br>ما ما ما<br>ما ما ما ما ما<br>ما ما ما ما<br>ما ما ما ما<br>ما ما<br>ما ما<br>ما ما<br>ما ما<br>ما ما<br>ما ما<br>ما ما<br>ما ما<br>ما<br>ما ما<br>ما ما<br>ما ما<br>ما ما<br>ما ما<br>ما ما<br>ما ما<br>ما ما<br>ما ما<br>ما ما ما<br>ما ما<br>ما ما<br>ما ما<br>ما ما ما<br>ما ما<br>ما ما<br>ما ما ما<br>ما ما<br>ما ما<br>ما ما ما<br>ما ما<br>ما ما ما<br>ما ما<br>ما ما ما ما ما<br>ما ما ما ما ما ما ما<br>ما ما ما ما ما ما ما ما ما ما ما ما ما م | <ul> <li>HP LasetJet P2035n (H</li> <li>36C-1 Series (Generic)</li> <li>36C-1 Series (Generic)</li> <li>프린터 추가</li> <li>린터 이름 입력</li> <li>15 이름(P): IP LasetJet P2035n Class Drive</li> <li>프린터 추가</li> <li>린터 공유</li> <li>프린터를 공유하려면 공유 0</li> </ul>                                                                                                    | riet P2035n Class<br>r 드라이버를 사용                                                              | Drivet           가는 Case Index           36C-1 Serie                                                                                                    | (Generic)<br>(Er운(N<br>(한국(N<br>) 한니다.                                                                                                    | 중지(S)<br>// 취<br>이름을 입력됩 |                                         |
|                                                                                                    | HP Lase/Jet P2035n (H     Second Control of Control of Cont | r/et P2035n Class<br>r 드라이버를 사용<br>r 드라이버를 사용                                                | Driver           이는 에너에서 가격           36C-1 Serie                                                                                                    | ks (Generic)<br>(다운/(M<br>한국/(M<br>한국/(M<br>)))))))))))))))))))))))))))))))))))) | 중지(S)<br>이 취<br>이름을 입력할  |                                         |
| ● - ● - ● - ● - ● - ● - ● - ● - ● - ● -                                                                                                    | <ul> <li>HP LaserJet P2035n (H</li> <li>36C-1 Series (Generic)</li> <li>36C-1 Series (Generic)</li> <li>36C-1 Series (Generic)</li> <li>400</li></ul>                                                                                                    | riet P2035n Class<br>r 드라이버를 사용<br>r 드라이버를 사용<br>및 및 그 사용자가 불<br>및 고 사용자가 불                  | Drivet           가는 Case In weight           가는 Case In weight           가 나는 Case In weight           가 나는 Case In weight           가 나는 Case In weight                                                                                                    | (Generic)<br>(다운(M<br>) 합니다.<br>(다운(M<br>) 한구요(M)<br>(다운(M)<br>) 한구요(M)<br>(다운(M)<br>(다운(M)<br>(다운(M))<br>(다운(M))<br>(다)<br>(다)<br>(다)<br>(다)<br>(다)<br>(다)<br>(다)<br>(다)<br>(다)<br>(                                                                                                    | 중지(S)                    | ± , (                                   |
| ●<br>一<br>一<br>一<br>一<br>一<br>一<br>一<br>一<br>一<br>一<br>一<br>一<br>一<br>一<br>一<br>一<br>一<br>一<br>一                                                                                                    | HP LasetJet P2035n (H     Second Content of Content of Cont | r/et P2035n Class<br>r 드라이버를 사용<br>r 드라이버를 사용<br>로워크 사용자가 펼<br>타워크 사용자가 펼<br>바가가 찾아서 사용      | Driver           Crewinett-Pa           36C-1 Serie           하여 프린터를 설치           하여 프린터를 설치           발 수 있으로 이 프<br>in Class Driver                                                                                                    | ks (Generic)<br>(다운(M<br>말입니다.<br>)합니다.<br>(다운(M<br>참 사용하거나 새<br>린터 공유(S)                                                                                                    | 중지(S)<br>기 취<br>이름을 입력할  |                                         |
| ●<br>●<br>●<br>●<br>●<br>●<br>●<br>●<br>●<br>●<br>●<br>●<br>●<br>●<br>●<br>●<br>●<br>●<br>●                                                                                                    | HP LasetJet P2035n (H     Second Content of the second content of the second cont | riet P2035n Class<br>r 드라이버를 사용<br>r 드라이버를 사용<br>로워크 사용자가 별<br>다가 찾아서 사용<br>HP LaserJet P203 | Driver           하여 프린터를 설치           하여 프린터를 설치           나다. 제안된 이름를 수 있습니다.           할 수 있도록 이 프<br>in Class Driver                                                                                                    | ks (Generic)                                                                                                    | 중지(S)<br>이름을 입력할         | 소 , (<br>조 , (<br>말 수                   |
| ●<br>一<br>一<br>一<br>一<br>一<br>一<br>一<br>一<br>一<br>一<br>一<br>一<br>一<br>一<br>一<br>一<br>一<br>一<br>一                                                                                                    | HP LasetJet P2035n (H     Second Content of Content of Cont | viet P2035n Class<br>r 드라이버를 사용<br>r 드라이버를 사용<br>도워크 사용자가 별<br>다가 찾아서 사용<br>HP LaserJet P203 | Driver           (Hewlett-Parket)           36C-1 Serie           하여 프린터를 설치           하여 프린터를 설치           특별 수 있도록 이 프<br>in Class Driver                                                                                                    | ks (Generic)<br>ss (Generic)<br>[합니다.<br>[합니다.<br>[합니다.<br>[합니다.<br>[한국(內<br>다운(內<br>다.                                                                                                    | 중지(S)                    |                                         |

## (hp Laserjet M102w)

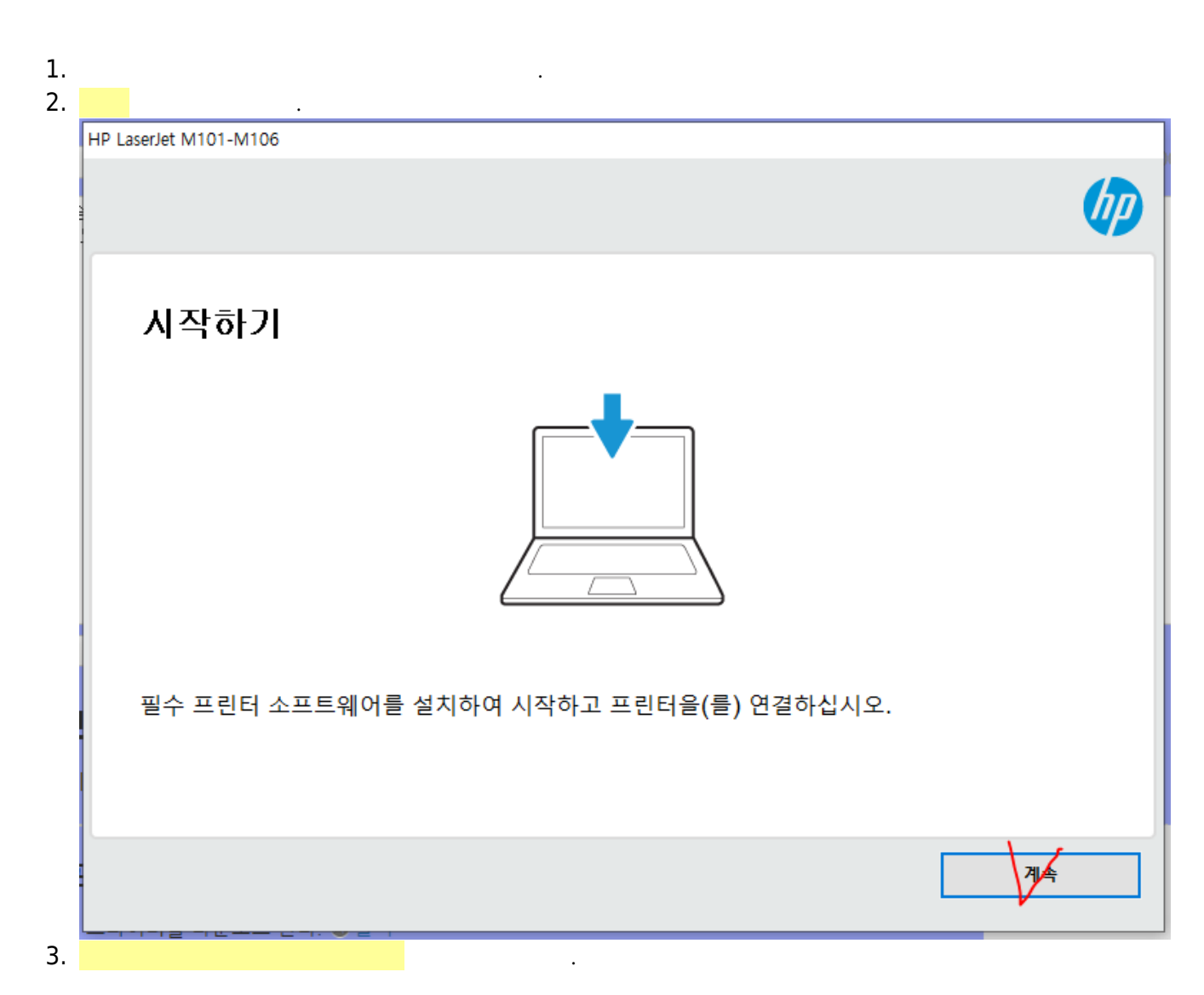

| HP LaserJet M101-M106                                                                                                    |                       |
|----------------------------------------------------------------------------------------------------|-----------------------|
| 소프트웨어 선택<br>HP에서 추천하는 소프트웨어를 다운로드하십시오.                                                                                        | (III)                 |
| 장치를 작동하는 데 필요한 소프트웨어와 아래 목록에 있는 권장 소프트웨어가 설치됩니다.                                                                              |                       |
| 권장 소프트웨어:<br>제품 개선 연구: HP LaserJet M101-M106<br>제품 사용 경험을 공유하여 고객이 원하는 제품을 개발<br>하는 데 도움을 주십시오. [11.8MB]                      |                       |
| 소프트웨어 선택 사용자 정의<br>HP 소프트웨어는 제품, 서비스, 비즈니스 운영을 제공 및 개선하고 관련 정보와 혜택을 제공하기 위해<br>이터를 수집할 수 있습니다. <u>소프트웨어 데이터 수집에 대한 자세한 내용</u> | HP 장치에서 프린터 사용 및 기술 데 |
|                                                                                                    | 다음 취소                 |
|                                                                                                    |                       |

| [  | HP LaserJet M101-M106                                                                                                    |                                                   |                                               | WICCIO                             |
|----|----------------------------------------------------------------------------------------------------|---------------------------------------------------|-----------------------------------------------|------------------------------------|
|    | 소프트웨어 선택                                                                                                    |                                                   |                                               |                                    |
|    | HP에서 추천하는 소프트웨어를 다운로드하십시오.                                                                                                    |                                                   |                                               | <b>UP</b>                          |
|    | 장치를 작동하는 데 필요한 소프트웨어와 아래 목록에 있는 권장 소프트웨어가 설치됩니다.                                                                                                    |                                                   |                                               |                                    |
|    | 권장 소프트웨어:<br>제품 개선 연구: HP LaserJet M101-M106<br>제품 사용 경험을 공유하여 고객이 원하는 제품을 개발<br>하는 데 도움을 주십시오. [11.8MB]                                                                                                    |                                                   |                                               |                                    |
|    | HP 소프트웨어는 제품, 서비스, 비즈니스 운영을 제공 및 개선하고 관련 정보와 혜택을 제공<br>이터를 수집할 수 있습니다. <u>소프트웨어 데이터 수집에 대한 자세한 내용</u>                                                                                                    | 하기 위해 HP 장치                                       | 이에서 프린터 사람                                    | 용 및 기술 데<br>취소                     |
| 5. |                                                                                                    |                                                   |                                               |                                    |
| ž  | HP LaserJet M101-M106                                                                                                    |                                                   |                                               |                                    |
| 1  | 설치 동의 및 설정<br>다운 성치 계약년 만성전은 회의회사내의                                                                                                    |                                                   |                                               |                                    |
|    | 나눔 설치 계곡지 및 설정을 확인하십시오.                                                                                                    |                                                   |                                               |                                    |
|    | <u>소프트웨어 최종 사용자 사용권 계약</u><br>사용권 계약서는 이 소프트웨어를 어떻게 사용하는지와 HP 및 사용자의 책임에 대한 HP와 이 소프트웨어 사용<br>계약서를 읽어보십시오.                                                                                                    | 자 간의 법적 계약을 수                                     | 설명합니다. 위의 링                                   | 크를 눌러 전체                           |
|    | 웹 서비스 확석화                                                                                                    |                                                   |                                               |                                    |
|    | HP ePrint, 인쇄 Apps(해당하는 경우) 및 자동 제품 업데이트를 이용 약관에 따라 사용하기 위해, 이 설치 프로그<br>해 필요한 일련 번호를 포함한 시스템 및 장치 정보를 전송합니다. 웹 서비스를 활성화함으로써 제품 업데이트를<br>스 활성화 관련 설정을 확인하려면 위 링크를 클릭하십시오.                                                                                                 | l램과 장치는 웹 서비크<br>를 자동으로 확인합니다                     | 스를 활성화하고 제품<br>다. 자세한 정보, 이용                  | 품을 등록하기 위<br>: 약관 및 웹 서비           |
|    | <u>인터넷 연결 사용 설정</u><br>HP는 HP 장치에서 프린터 사용 및 기타 기술 데이터를 수집 및 분석하며, 그 주된 목적은 다음과 같습니다. 1) 평                                                                                                    | 범웨어 및 소프트웨어                                       | 업데이트와 경고를                                     | 비롯한 제품 및                           |
|    | 서비스를 제공, 2) 사용자의 동의를 얻어 장치나 이메일을 통해 사용자와 관련된 정보 및 혜택 제공, 3) HP 제품,<br>HP의 개인정보보호정책에 따라 수집되는 정보(예: HP, 다른 HP 고객 또는 제3자와의 기타 상호 작용을 통해 수<br>에서 얻은 데이터나 기타 정보)를 분석할 수 있습니다. 이러한 설정을 검토 또는 변경하려면 위 링크를 클릭하십                                                                   | 서비스 및 비즈니스 {<br>·집되거나 공개적으로<br>시오.                | 운영 개선, HP는 이 I<br>또는 상업적으로 0                  | 레이터와 함께<br> 용 가능한 출처               |
|    | HP는 프린터 설치 프로세스 중 프린터 모델 ID, 일련 번호, 첫 번째 시작일, 모델 번호, 국가/지역, 카트리지 정보<br>보를 수집합니다. 이와 같이 수집이 필요한 이유는 장치의 HP Instant Ink 프로그램(또는 후속 프로그램) 참가 적<br>공하고 보증을 활성화하고 HP 데이터베이스에서 고객의 보증 상태를 업데이트하기 위해서입니다. 설치를 계속<br>의하는 것입니다. Instant Ink 프로그램 참가를 선택하지 않을 경우 *가 표시된 데이터는 삭제됩니다. | *, 인쇄한 페이지 수*, `<br>'격성을 확인하여 적절<br>'할 경우 이러한 목적용 | 장치 상태∗에 대한 일<br>!한 설정, 문제 해결,<br>을 위해 이와 같은 데 | 일부 또는 전체 정<br>지원 옵션을 제<br>이터 수집에 동 |
| 2  | 이 프린터가 기본 프린터로 설정됩니다. <u>자세히 알아보고 이 설정을 변경하려면 여기를 클릭하십시오.</u>                                                                                                    |                                                   |                                               |                                    |
| E. | 그 절치 계약서와 설정을 확인했고 동의합니다.                                                                                                    |                                                   |                                               |                                    |
| 1  |                                                                                                    | 뒤로                                                |                                               | 취소                                 |

6.

|    | HP LaserJet M101-M106                                                                                                    |     |
|----|----------------------------------------------------------------------------------------------------|-----|
|    | 연결 옵션<br>컴퓨터에 장치를 연결하는 방법을 선택하십시오.                                                                                                    | (p) |
|    | <ul> <li>○ 자동 설정(권장)<br/>소프트웨어가 장치를 자동 감지하여 컴퓨터에 연결하게 하겠습니다.</li> <li>◇ 수동 설정<br/>장치와 컴퓨터 연결 방법을 직접 선택하겠습니다(USB, 유선, 또는 무선 연결).</li> </ul> |     |
|    |                                                                                                    |     |
|    |                                                                                                    |     |
|    |                                                                                                    | 다음  |
| 7. |                                                                                                    |     |
|    | HP LaserJet M101-M106                                                                                                    |     |
|    | <b>연결 옵션</b><br>컴퓨터에 장치를 연결하는 방법을 선택하십시오.                                                                                                  | (p) |
|    | ☆무선 - 장치에 무선으로 연결.                                                                                                    |     |
|    |                                                                                                    |     |
|    | ○ USB - USB 케이블을 사용하여 장치를 컴퓨터에 연결합니다.                                                                                                    |     |
|    |                                                                                                    |     |
|    | ○ 나중에 연결 - 지금 장치를 연결하지 않습니다. 나중에 연결하겠습니다.                                                                                                  |     |
|    | 도움말                                                                                                    |     |
| 8. | 가                                                                                                    |     |

KELC\_WIKI - https://wiki.eklc.co.kr/

| HP LaserJet M101-M106                                                                       |                                          |
|---------------------------------------------------------------------------------------------|------------------------------------------|
| USB 연결을 사용하여 무선 설치                                                                          |                                          |
| USB 케이블을 연결하여 무선 설정을 사용하십시오.                                                                |                                          |
| 이제 USB 케이블로 장치를 컴퓨터에 연결하십시오. 이 연결로 무선 운영을 위한 징<br>을 제거하라는 지시가 나타나고 이후 장치를 무선으로 사용할 수 있습니다.  | 방치를 설정하겠습니다. 설정 프로세스가 완료되면 케이블           |
|                                                                                             |                                          |
| 무선 네트워크에 장치를 이미 연결했습니까?                                                                     |                                          |
| 그렇다면, 다음 확인란을 선택하고 <b>다음</b> 을 클릭하십시오.                                                      |                                          |
| ₩ 장치가 이미 무선 네트워크에 연결되어 있습니다.                                                                |                                          |
|                                                                                             | 뒤로 다툼 취소                                 |
| ip <b>192.16</b>                                                                            | 8.100.71                                 |
|                                                                                             |                                          |
|                                                                                             |                                          |
| 장치 네트워크 연결<br>장치의 네트워크 상태를 확인하십시오.                                                          |                                          |
| 장치의 네트워크 상태를 확인하려면 장치에서 네트워크 보고서를 인쇄해야 합니디<br>며 장치가 네트워크에 연결되지 않았을 가능성이 매우 높습니다. [뒤로]를 클릭하십 | t, 장치 설치가 완료되지 않으면 보고서를 인쇄할 수 없으<br>십시오. |
| <ol> <li>[다시 시작] 또는 [복사] 버튼을 약 2초간 길게 눌러 준비 LED가 점멸하면 버튼<br/>네트워크 요양 페이지를 인생하신지요</li> </ol> | 분을 놓아 🔼 / 🔼                              |
| ·                                                                                           |                                          |
|                                                                                             |                                          |
| ○ '연결되지 않음'이라고 표시되어 있음(또는 잘 모름)                                                             |                                          |
| ◈'연결됨'으로 표시되어 있음                                                                            |                                          |
| 아래 필드의 장치 디스플레이에 표시되는 IP 주소를 입력하십시오.                                                        | . 점을 포함한 전체 번호 시퀀스를 입력해야 합니다.            |
|                                                                                             |                                          |
| IP 주소(또는 호스트 이름): 192.168                                                                   | 3.100.71                                 |
| IP 주소(또는 호스트 이름): <u>192.168</u><br>(예: 192.0                                               | 8.100.71<br>0.2.103 또는 HP682F3E)         |
| IP 주소(또는 호스트 이름): 192.168<br>(예: 192.0                                                      | 8.100.71<br>0.2.103 또는 HP682F3E)         |
| IP 주소(또는 호스트 이름): 192.168<br>(예: 192.0                                                      | 8.100.71<br>0.2.103 또는 HP682F3E)         |
| IP 주소(또는 호스트 이름): [192.168<br>(예: 192.0                                                     | 8.100.71<br>0.2.103 또는 HP682F3E)         |

19/22

| 10. |                                            |                                           |                                           |                      |
|-----|--------------------------------------------|-------------------------------------------|-------------------------------------------|----------------------|
|     | HP LaserJet M101-M106                      |                                           |                                           |                      |
|     | 네트워크 설치<br>프린터 발견!                         |                                           |                                           |                      |
|     | 방화벽이 자동 검색을 차단하고 있는<br>다음 옵션 중 하나를 선택하십시오. | 것 같습니다. 하지만 IP 주소와 호스                     | <u>노트 이름으로 네트워크에서 프린터</u>                 | 를 찾았습니다.             |
|     | ● IP 주소로 설정 완료 -가장                         | : 빨리 설정하려면 <b>다음</b> 을 클릭하여               | 계 검색된 IP 주소로 연결 설정을 완                     | 료하십시오.               |
|     | 주의: 프린터의 IP 주소가 변경5<br>소프트웨어의 IP 주소 업데이트   | 리면(네트워크가 IP 주소를 동적 힐<br>도구를 사용하여 프린터를 신속히 | '당하는 경우 발생 가능), 다시 연결<br>  다시 연결할 수 있습니다, | 해야 합니다. 프린터          |
|     | ● <b>다시 자동 검색-</b> 일시적으로<br>클릭하십시오,        | ! 방화벽을 사용하지 않거나 설정을                       | ŝ 수정하며 프린터를 검색할 수 있기                      | 세 한 후 <b>다시 시도</b> 를 |
|     |                                            |                                           |                                           |                      |
|     |                                            |                                           |                                           |                      |
|     |                                            |                                           |                                           |                      |
|     |                                            |                                           |                                           |                      |
|     | 도움말                                        |                                           | 다시 시도                                     | 다 취소                 |
| 11. | HP 장치 설정 프로세스                              | ·                                         |                                           |                      |
|     |                                            |                                           |                                           |                      |
|     | 1 • • • 2                                  | • • • • •                                 | 3 • • •                                   |                      |
|     |                                            | $\bigcirc$                                |                                           |                      |
| 12. | Wi-Fi Direct                               |                                           |                                           |                      |

| Wi-Fi Direct 인쇄                                                                                                    | 4                                   |
|----------------------------------------------------------------------------------------------------|-------------------------------------|
| 이 프린터에 Wi-Fi Direct 기능이 활성화되어 있습니다. 이제 프린터에 Wi-                                                                                                    | Fi Direct 연결을 만들 수 있습니다.            |
| Wi-Fi Direct 인쇄를 사용하면 기존 무선 네트워크에 연결하지 않고도 컴퓨<br>수 있습니다.                                                                                                    | 터 또는 모바일 장치(예: 스마트폰, 태블릿)에서 무선으로 인쇠 |
| 프린터의 Wi-Fi Direct 기본 보안 설정을 확인 및 변경하려면 다음 페이지(<br><u>Wi-Fi Direct 설정 페이지</u>                                                                                                    | 네 액세스하십시오.                          |
| Wi-Fi Direct 인쇄를 사용하는 방법을 알아보려면 프린터 설명서를 참조하<br><u>Wi-Fi Direct 인쇄 안내 페이지</u>                                                                                                    | 거나 다음 사이트를 방문하십시오.                  |
|                                                                                                    |                                     |
|                                                                                                    |                                     |
|                                                                                                    |                                     |
| , , (가                                                                                                    | ) .                                 |
|                                                                                                    |                                     |
| 명시에 관련 영포<br>HP가 더 좋은 제품을 만드는데 정보를 제공해주셔서 감사합니다.                                                                                                    |                                     |
| HP가 더 좋은 제품을 만드는데 정보를 제공해주셔서 감사합니다.<br>이 장치는 주로 어떤 용도로 사용하십니까?                                                                                                    | 장치가 어디에 있습니까?                       |
| HP가 더 좋은 제품을 만드는데 정보를 제공해주셔서 감사합니다.<br>이 장치는 주로 어떤 용도로 사용하십니까?<br>○가정에서                                                                                                    | 장치가 어디에 있습니까?                       |
| HP가 더 좋은 제품을 만드는데 정보를 제공해주셔서 감사합니다.<br>이 장치는 주로 어떤 용도로 사용하십니까?<br>이가정에서                                                                                                    | 장치가 어디에 있습니까?<br>장치 설정<br>한국        |
| B 사에 관련 정보<br>HP가 더 좋은 제품을 만드는데 정보를 제공해주셔서 감사합니다.<br>이 장치는 주로 어떤 용도로 사용하십니까?<br>○가정에서<br>고정하십시오<br>지정하십시오<br>지정하십시오 | 장치가 어디에 있습니까?<br>장치 설정<br>한국<br>한국어 |
| 명자에 관련 정보<br>HP가 더 좋은 제품을 만드는데 정보를 제공해주셔서 감사합니다.<br>이 장치는 주로 어떤 용도로 사용하십니까?<br>○가정에서<br>이 가정에서<br>지정하십시오 ✓<br>직원 수가 10-99명인 회사에서<br>직원 수가 10-99명인 회사에서<br>직원 수가 100-499명인 회사에서<br>직원 수가 100-499명인 회사에서<br>직원 수가 500명이 넘는 회사에서<br>직원 수가 500명이 넘는 회사에서                                                                                                    | 장치가 어디에 있습니까?<br>장치 설정<br>한국<br>한국어 |
| 명자에 전전 정보<br>HP가 더 좋은 제품을 만드는데 정보를 제공해주셔서 감사합니다.<br>이 장치는 주로 어떤 용도로 사용하십니까?<br>○가정에서<br>··································                                                                                                    | 장치가 어디에 있습니까?<br>장치 설정<br>한국<br>한국어 |

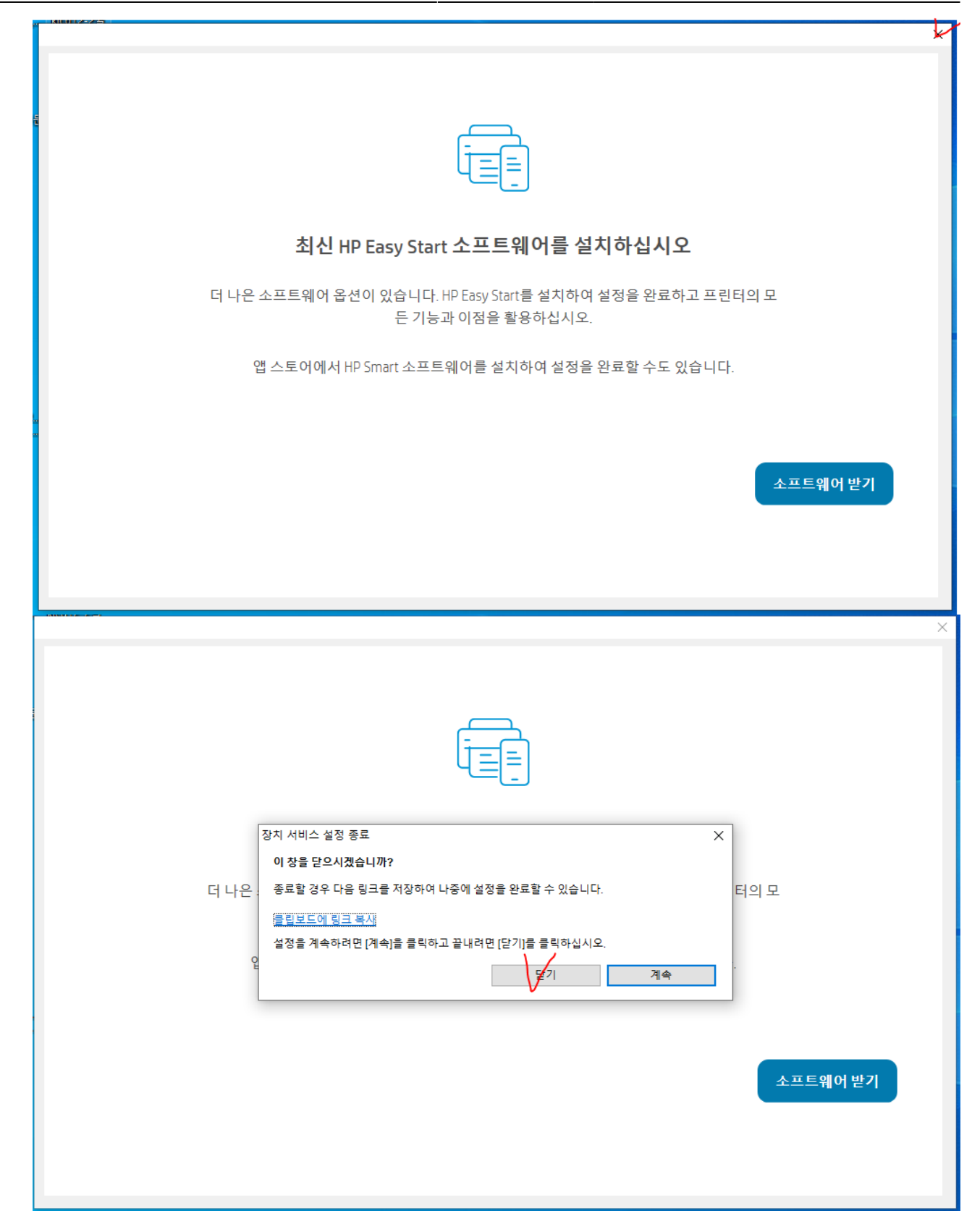

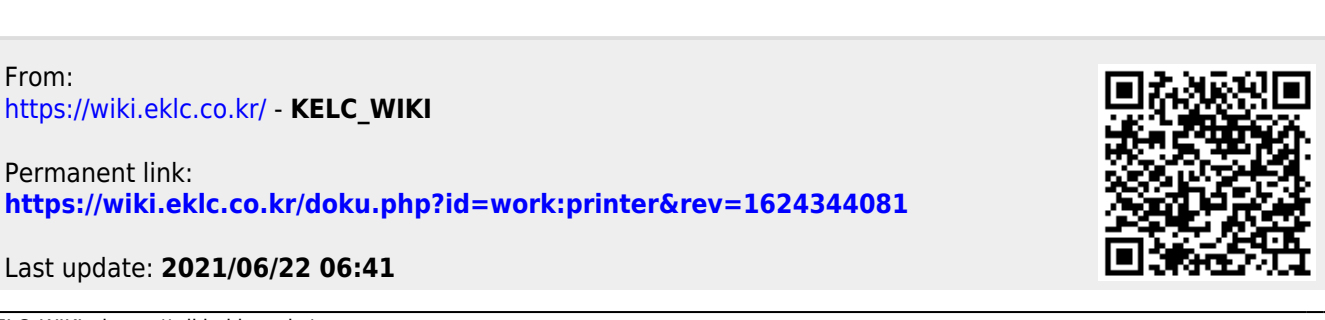